For more details see how the Pre Order extension works.

# **Guide for Pre Order**

Customize stock statuses and notes, enable *Pre Order* button to analyze whether to restock items. The extension allows you to better understand your customers' demands.

## **General Settings**

To configure the extension, go to **Admin Panel**  $\rightarrow$  **System**  $\rightarrow$  **Configuration**  $\rightarrow$  **Pre Order**.

#### **Functional Options**

| Functional Options                                  |                                                                                                    |                |
|-----------------------------------------------------|----------------------------------------------------------------------------------------------------|----------------|
| Enable Pre Orders                                   | Yes ▼ ?<br>▲ Affects new orders with products set to be pre-ordered.                                                                                                    | ] [STORE VIEW] |
| Allow Pre Orders For Products<br>With Zero Quantity | Yes ▼<br>▲ If set to "No", it is possible to pre order products that<br>have quantity set to 1 or higher only. This way you can<br>limit number of products available for pre order. | [STORE VIEW]   |
| Disable Pre Order For Items With<br>Positive Qty    | No ▼<br>▲ If set to "Yes", pre orders will take effect only for<br>products with quantity 0 or lower.                                                                                | [STORE VIEW]   |

**Enable Pre Orders** - Enable the extension's functionality.

**Allow Pre Orders for configurable products** - Specify whether to allow pre orders for products with *Zero* quantity.

**Disable Pre Order for Items with Positive Qty** - Set this option to *Yes* to enable pre orders only for products with *Zero* or lower quantity.

#### **Display Options**

| Display Options                     |                                                                                                    |
|-------------------------------------|----------------------------------------------------------------------------------------------------|
| Add To Cart Button Text             | Pre Order                                                                                           |
|                                     | ▲ Text to display on the button instead of 'Add To Cart'                                            |
| Default Pre-Order Note              | {sku} will be available in 14 days.                                                                 |
|                                     | You can use product attributes like {sku} or<br>{delivery_time}                                     |
| Insert pre-order notes into product | Yes 🔻                                                                                               |
| lists                               | This affects category view pages, search results, and<br>other product listings on frontend.        |
| Pre-Order Warning                   | Please be aware this is a preorder. The products will be shipped to you once they become available. |
|                                     | Message to be displayed with order information                                                      |

**Add to Cart Button Text** - Specify the text that will be displayed instead of the *Add to Cart* button on the category and product pages for all pre order products.

**Default Pre-Order Note** - Specify this note if you want to display one and the same text with all pre order products. In the note, you can use product attributes as variables: **{attribute}**.

**Pre-Order Warning** - Here you can create a message to display with order information.

#### **Additional Options**

| Detect Complex Products Which | No                                                      | [STORE VIEW |
|-------------------------------|---------------------------------------------------------|-------------|
| Consist only of Pre-Order     | If set to 'Yes', the extension analyzes your            |             |
| Components                    | configurable, bundle and grouped products on            |             |
|                               | category pages to indicate preorder status before       |             |
|                               | customers choose any option in cases, when all          |             |
|                               | components have 'Preorder' status.                      |             |
|                               | Please be aware this may cause huge performance         |             |
|                               | degradation for larger catalogs.                        |             |
| Automatically Add Warning to  | Yes 🔻                                                   | [STORE VIEW |
| ransactional Emails           | Please select 'No' in case you prefer to use {{var      |             |
|                               | order.preorder_warning}} variable in your placing order |             |
|                               | transactional email template.                           |             |

**Detect complex products which consist only of Pre-Order Components** - Set the option to *Yes* to display the pre order warning message right on the product and category pages before customer chooses any product configuration. The option works for bundle, grouped and configurable products, if all their components have *Pre order* status.

**Automatically Add Warning to Transactional Emails** - If the option is set to *Yes*, the pre order warning message will be automatically added to the transactional email template. If the option is set to *No*, you can place the variable manually anywhere in the email template.

{{var order.preorder\_warning}}

#### **Theme Integration Parameters**

Customize buttons and notes to integrate in your theme.

| Theme Integration Parameters |                                                                                       |        |       |
|------------------------------|---------------------------------------------------------------------------------------|--------|-------|
| Cart Button                  | @( <button[^>]*btn-cart.*?<span[^>]*&gt;)[^&lt;&gt;]+<br/>(.*?)@s</span[^></button[^> | [STORE | VIEW] |
|                              | <ul> <li>(left static) replacing text (right static)</li> </ul>                       |        |       |
| Product List Cart Button     | @ <button[^>]*btn-cart[^&gt;]*/product/(\d+).*?<br/>@s</button[^>                     | [STORE | VIEW] |
|                              | ▲ left part (product id) right part                                                   |        |       |
| Cart Product Name            | @ <h2[^>]class="product-name".*?@s</h2[^>                                             | [STORE | VIEW] |
|                              | Note will be added right after match                                                  |        |       |
| Product availability         | @ <p[^>]*class="availability.*?&gt;(.*?)@s</p[^>                                      | [STORE | VIEW] |
|                              | ▲ left static (replacing text) right static                                           |        |       |

# Grid

Quickly find pre orders with the help of a special filter.

| Page e    | 1                                                    | 1 pages   Vie | aw 20 ▼ per page   T                  | otal 16 records found      | New New      |              |
|-----------|------------------------------------------------------|---------------|---------------------------------------|----------------------------|--------------|--------------|
| Select Vi | Select Visible   Unselect Visible   0 items selected |               |                                       |                            |              |              |
|           | Order #                                              | Pre-Order     | Purchased From (Store)                | Purchased On               | Bill to Name | Ship to Name |
| Any ▼     |                                                      | •             |                                       | From: 📰                    |              |              |
|           | 10000025                                             | Yes           | Main Website<br>Main Store<br>English | Jul 11, 2014 3:29:02<br>AM | New new      | New new      |
|           | 10000024                                             | No            | Main Website<br>Main Store<br>English | Jul 7, 2014 7:30:30<br>AM  | new new      | new new      |
|           | 10000023                                             | Yes           | Main Website<br>Main Store<br>English | Jun 9, 2014 3:44:18<br>AM  | Dane Brown   | Dane Brown   |
|           | 10000022                                             | Yes           | Main Website<br>Main Store<br>English | Jun 9, 2014 3:43:04<br>AM  | Dane Brown   | Dane Brown   |

# **Order Info**

On the Order Information page, all the products ordered in advance will be marked as Pre Order.

| Information      |                                                                                                    |                                       |                            |
|------------------|----------------------------------------------------------------------------------------------------|---------------------------------------|----------------------------|
| Invoices         | Order # 10000023 (the order co                                                                                                    | onfirmation email was sent)           |                            |
| Credit Mernos    | Order Date                                                                                                    | Jun 9, 2014 3:44:18 AM                |                            |
| Shipments        | Order Status                                                                                                    | Complete                              |                            |
| Comments History | Purchased From                                                                                                    | Main Website<br>Main Store<br>English |                            |
|                  | Placed from IP                                                                                                    | 213.184.226.82                        |                            |
|                  | Billing Address<br>Dane Brown<br>Best Books<br>Green Str. 167-111                                                                                                    |                                       | E                          |
|                  | Payment Information                                                                                                    |                                       |                            |
|                  | London, 1234567<br>United Kingdom<br>T: 12345678<br>Payment Information<br>Check / Money order<br>Order was placed using USD                                                               |                                       |                            |
|                  | London, 1234567<br>United Kingdom<br>T: 12345678<br>Payment Information<br>Check / Money order<br>Order was placed using USD<br>Items Ordered                                              |                                       |                            |
|                  | London, 1234567<br>United Kingdom<br>T: 12345678<br>Payment Information<br>Check / Money order<br>Order was placed using USD<br>Items Ordered<br>Product                                   | Item Sta                              | tus Origin                 |
|                  | London, 1234507<br>United Kingdom<br>T: 12345678<br>Payment Information<br>Check / Money order<br>Order was placed using USD<br>Items Ordered<br>Product<br>Nokia 2610 Phone<br>SKU: n2610 | Item Sta<br>Shippe                    | <b>tus Origin</b><br>स्त १ |

## **Simple Product Settings**

**Backorder** - To enable pre order feature for a simple product, click on the *Inventory* tab on the product information page, untick the *Use Config Settings* checkbox and choose the *Allow Pre-Orders* option.

Pre Order Note - Customize Pre Order note for each particular product instead of the default one.

**Pre Order Cart Button** - Customize the *Pre Order Cart* button for each particular product, if you don't want to use different text from specified in *General Settings*.

| Choose Store View:  | Logitech diNovo Edge Keyl       | board (Default)  Output Back            | Reset   |
|---------------------|---------------------------------|-----------------------------------------|---------|
| Default Values 🔻 😡  |                                 |                                         |         |
|                     | Inventory                       |                                         |         |
| Product Information | Managa Stank                    |                                         |         |
| General             | Manage Stock                    | Yes ▼<br>✓ Use Config Settings          | j [GLOI |
| Prices              | 04.4                            | 207                                     |         |
| Meta Information    | . Giy                           | 207                                     | ] [0:0  |
| Images              | Qty for Item's Status to Become | 0                                       | [GLO    |
| Description         | Out of Stock                    | <ul> <li>Use Config Settings</li> </ul> |         |
| Design              | Minimum Qty Allowed in Shopping | 0                                       | [GLO    |
| Recurring Profile   | Cart                            | Use Config Settings                     |         |
| Gift Options        | Maximum Qty Allowed in          | 10000                                   | [GLO    |
| Inventory           | Shopping Cart                   | Use Config Settings                     |         |
| Websites            | Qty Uses Decimals               | No                                      | [GLO    |
| Categories          | Backorders                      | Allow Pre-Orders                        | [GLO    |
| Related Products    |                                 | Use Config Settings                     |         |
| Up-sells            | Pre-Order Note                  | AVAILABLE SOON!                         | [STO    |
| Cross-sells         | Pre-Order Cart Button           | Backorder                               | [STO    |
| Custom Options      |                                 | Leave empty to use global setting       | 1       |
|                     | Notify for Quantity Below       | 1                                       | [GLO    |
|                     |                                 | Use Config Settings                     |         |
|                     | Enable Qty Increments           | No                                      | [GLO    |
|                     |                                 | <ul> <li>Use Config Settings</li> </ul> |         |
|                     | Stock Availability              | In Stock                                | [GLO    |

## **Configurable Product Settings**

To mark particular product configuration as *Pre Order* item: - choose corresponding *Configurable product*; - on the *Associated Products* tab, you'll see all simple products to configure;

| -9-   |     |                                       | • • • • • • • • • • • • • • • • • • • |        |       |         |           |            |        |
|-------|-----|---------------------------------------|---------------------------------------|--------|-------|---------|-----------|------------|--------|
|       | ID  | Name                                  | Attrib. Set Name                      | SKU    | Price |         | Inventory | Shirt Size | Action |
| Yes 🔻 |     |                                       |                                       | •      | From: |         | <b>T</b>  |            |        |
|       |     |                                       |                                       |        | To :  |         |           |            |        |
|       | 37  | The Only Children:<br>Paisley T-Shirt | Shirts T                              | oc_sm  |       | \$15.00 | In Stock  | Small      | Edit   |
| •     | 124 | The Only Children:<br>Paisley T-Shirt | Shirts T                              | oc_med |       | \$15.00 | In Stock  | Medium     | Edit   |
| ۲     | 125 | The Only Children:<br>Paisley T-Shirt | Shirts T                              | oc_lrg |       | \$15.00 | In Stock  | Large      | Edit   |

Choose any simple product on the Associated Products tab to enable pre order option.

To enable pre orders for *Grouped* and *Bundle* products you need to activate this option for each particular *Simple* product included in a group or a bundle.

# **Front-end**

See the example of a category page with the *Pre Order* button for simple products. Here you can see the *Pre Order* button set by default, and the *Backorder* button set for a particular product.

|                  | ALLER OF                 |                           |
|------------------|--------------------------|---------------------------|
| Nokia 2610 Phone | BlackBerry 8100<br>Pearl | Sony Ericsson W810i       |
| 3 Review(s)      | t com                    | \$200.00                  |
| \$145.55         | \$349.99                 | Available in 30 days      |
|                  | Available in a month     |                           |
| Add to Cart      | Pre Order                | Pre Order                 |
| Add to Wishlist  | Add to Wishlist          | Add to Wishlist           |
| Add to Compare   | Add to Compare           | Add to Compare            |
|                  |                          |                           |
| AT&T 8525 PDA    | Samsung MM-A900M         | HTC Touch Diamond         |
| A Review(s)      | Ace                      | \$750.00                  |
| \$199.99         | \$150.00                 | HTC Touch Diamond will    |
|                  | Available in 30 days     | be available III 14 days. |
| Add to Cart      | Pre Order                | Backorder!                |
| Add to Wishlist  | Add to Wishlist          | Add to Wishlist           |
| Add to Compare   | Add to Compare           | Add to Compare            |

The *Pre Order* Message you've specified for each particular product in the *Inventory* tab is displayed on a shopping cart page.

| Shopping     | Cart                                                        |             |                  | PI          | oceed t | o Checko   | ut  |
|--------------|-------------------------------------------------------------|-------------|------------------|-------------|---------|------------|-----|
|              | Product Name                                                |             | Move to Wishlist | Unit Price  | Qty     | Subtotal   |     |
|              | HTC Touch Diamond<br>Pre Order Notice: Available in a month | <u>Edit</u> | <u>Move</u>      | \$750.00    | 1       | \$750.00   | 9   |
|              | Nokia 2610 Phone                                            | <u>Edit</u> | <u>Move</u>      | \$149.99    | 1       | \$149.99   | 1   |
| Continue She | opping                                                      |             | Clear Sho        | opping Cart | Update  | Shopping C | art |

*Configurable Product Page* As soon as product configuration, available for pre order is chosen, the *Add to Cart* button is replaced with the *Pre Order* button and the note specified for this product configuration appears.

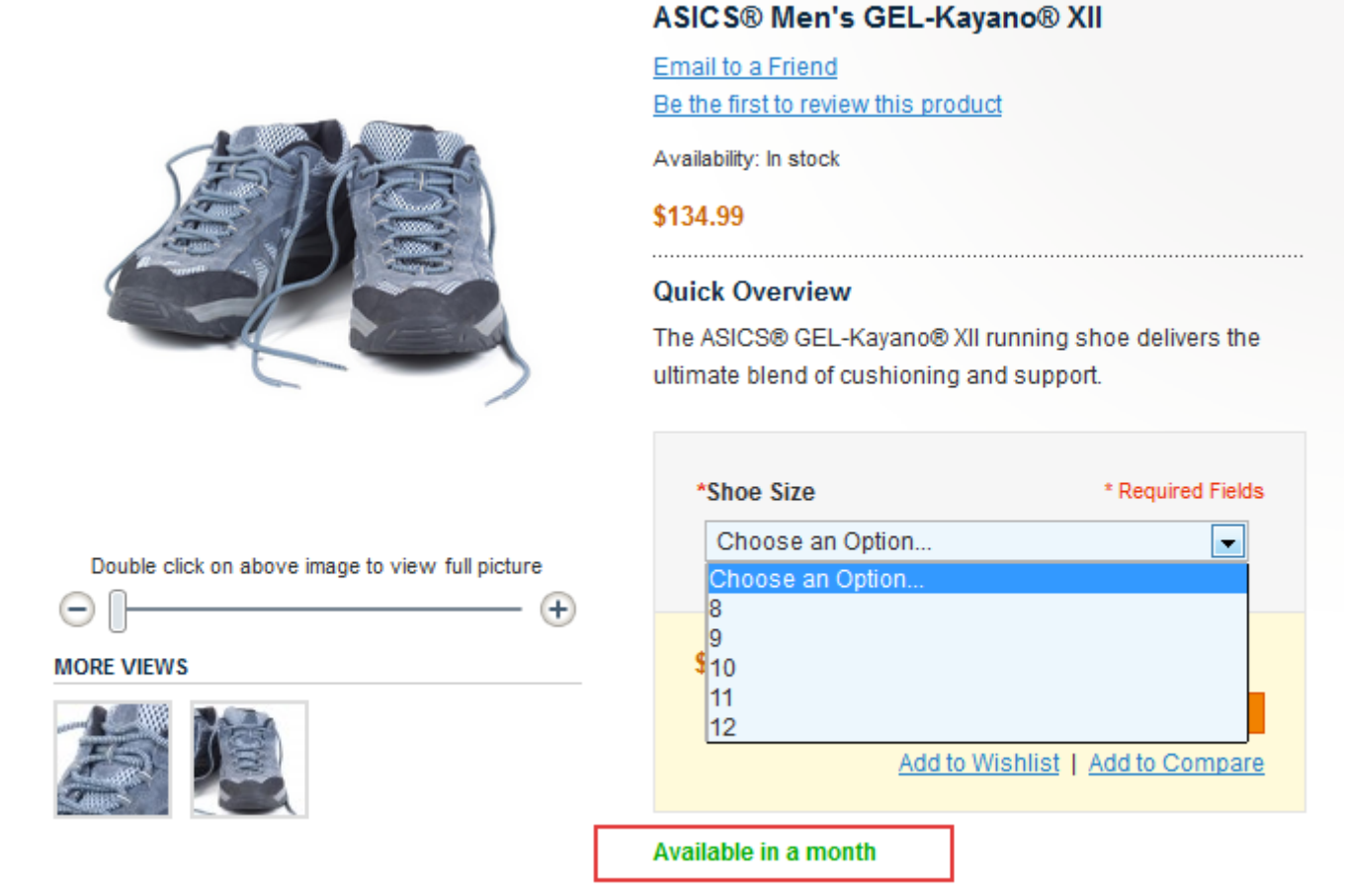

This is the warning message that is specified on the General Settings tab.

#### Order #10000001 - Processing

Reorder | Print Order

 $_{m P}$  Please be aware this is a preorder. The products will be shipped to you once they become available.

#### About This Order: Order Information Shipments

Order Date: January 30, 2014

#### Shipping Address

Peter Parker Best Flowers Green Str. 122-123 London, 1234567 United Kingdom T: 12345678

### Shipping Method Flat Rate - Fixed

Billing Address Peter Parker Best Flowers Green Str. 122-123 London, 1234567 United Kingdom T: 12345678

#### Payment Method Check / Money order

#### Items Ordered

| Product Name      | SKU                     | Price    | Qty                      | Subtotal |
|-------------------|-------------------------|----------|--------------------------|----------|
| HTC Touch Diamond | HTC<br>Touch<br>Diamond | \$750.00 | Ordered: 1<br>Shipped: 1 | \$750.00 |
|                   |                         |          | Subtotal                 | \$750.00 |
|                   |                         | Shippin  | g & Handling             | \$5.00   |
|                   |                         | Gr       | and Total                | \$755.00 |

This is an example of an order confirmation email with the Pre Order warning message displayed.

## Hello, test test

Thank you for your order from Main Website Store. Once your package ships we will send an email with a link to track your order. You can check the status of your order by <u>logging into your account</u>. If you have any questions about your order please contact us at <u>support@example.com</u> or call us at Monday - Friday, 8am - 5pm PST. Your order confirmation is below. Thank you again for your business.

#### Your Order #100000039 (placed on December 20, 2013 6:52:03 AM PST)

| Billing Information:                                                        | Payment Method:     |
|-----------------------------------------------------------------------------|---------------------|
| test test<br>Test str<br>Test, Alaska, 211400<br>United States<br>T: 561546 | Check / Money order |
|                                                                             |                     |

| Shipping Information:                                                       | Shipping Method:  |
|-----------------------------------------------------------------------------|-------------------|
| test test<br>Test str<br>Test, Alaska, 211400<br>United States<br>T: 561546 | Flat Rate - Fixed |

| Item                              | Sku          | Qty | Subtotal |
|-----------------------------------|--------------|-----|----------|
| Sample Product (hot deal)         | 135          | 1   | \$321.00 |
| IntelCPU<br>CPU Socket<br>LGA1155 | HKJH-LGA1155 | 1   | \$131.00 |
| IntelCPU<br>CPU Socket<br>LGA1150 | HKJH-LGA1150 | 1   | \$131.00 |

Please be aware this is a preorder. The products will be shipped to you once they become available.

Thank you, Main Website Store

From: https://amasty.com/docs/ - **Amasty Extensions FAQ** 

Permanent link: https://amasty.com/docs/doku.php?id=magento\_1:pre\_order

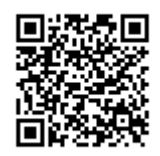

Last update: 2020/02/04 10:06